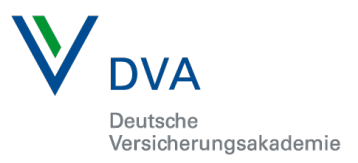

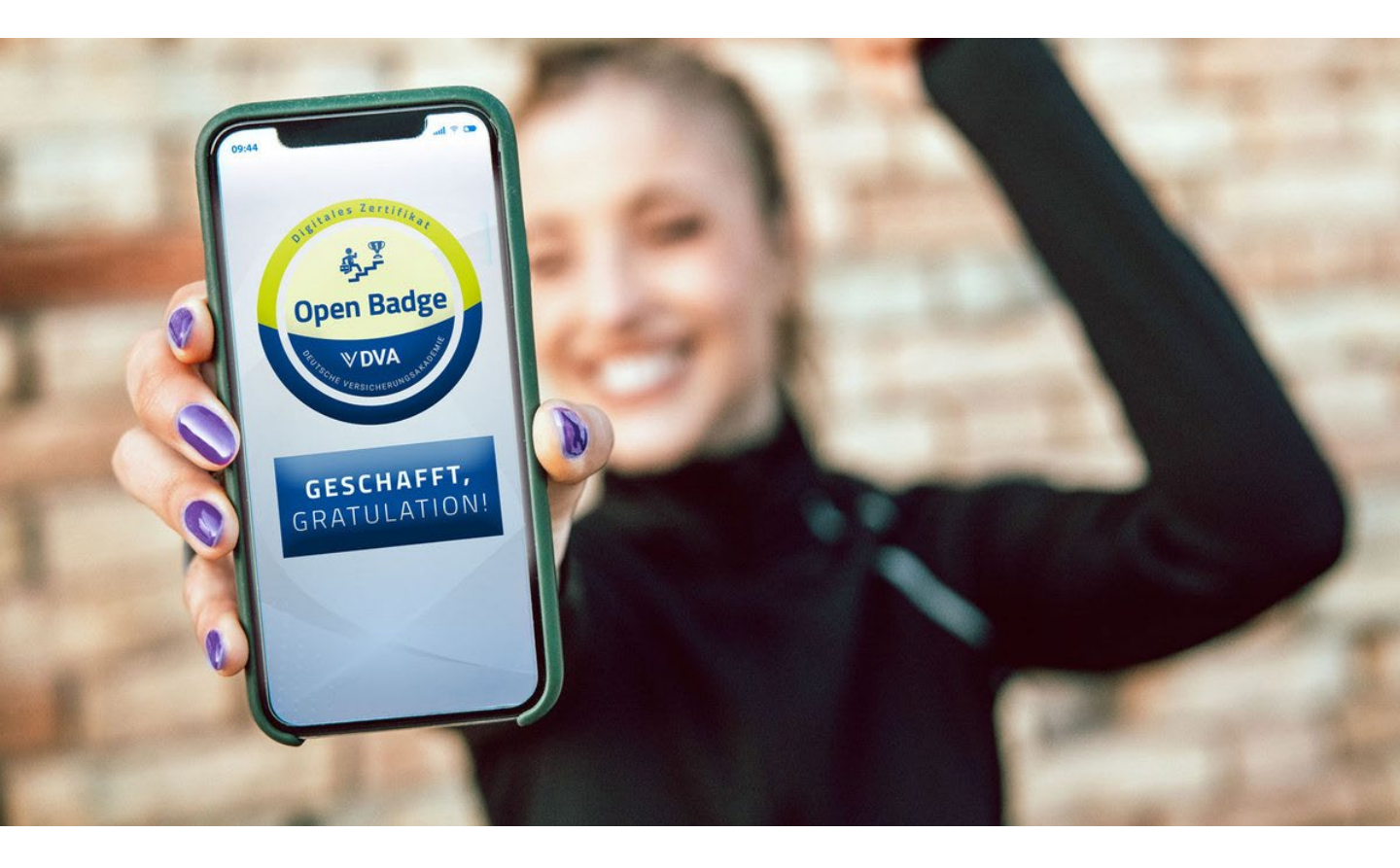

# **Open Badges**

Ihr digitaler Kompetenznachweis

### Handbuch

Ab sofort bieten wir zu unseren Zertifikatslehrgängen mit DVA-Abschluss einen digitalen Kompetenznachweis an.

Hierfür nutzen wir das international anerkannte Konzept der Open Badges.

Mit einem Badge präsentieren Sie online Ihre Qualifikationen. Sie kommunizieren transparent Ihr Know-How an Kunden, Personaler, Entscheidungsträger usw. und bestätigen nachvollziehbar Ihre Lernerfolge, erworbenen Fähigkeiten sowie Ihre Kompetenzen.

#### Handbuch für den Einsatz von Open

#### **Badges in Ihren Medien**

E-Mail Signaturen
Facebook
LinkedIn
Webseite

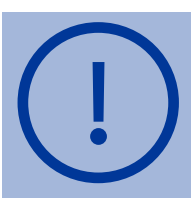

Sie erhalten eine E-Mail von BadGR Europe. Hier steht die Badge-Grafik zum Download bereit.

# E-Mail Signatur

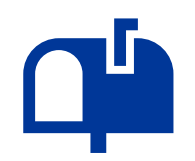

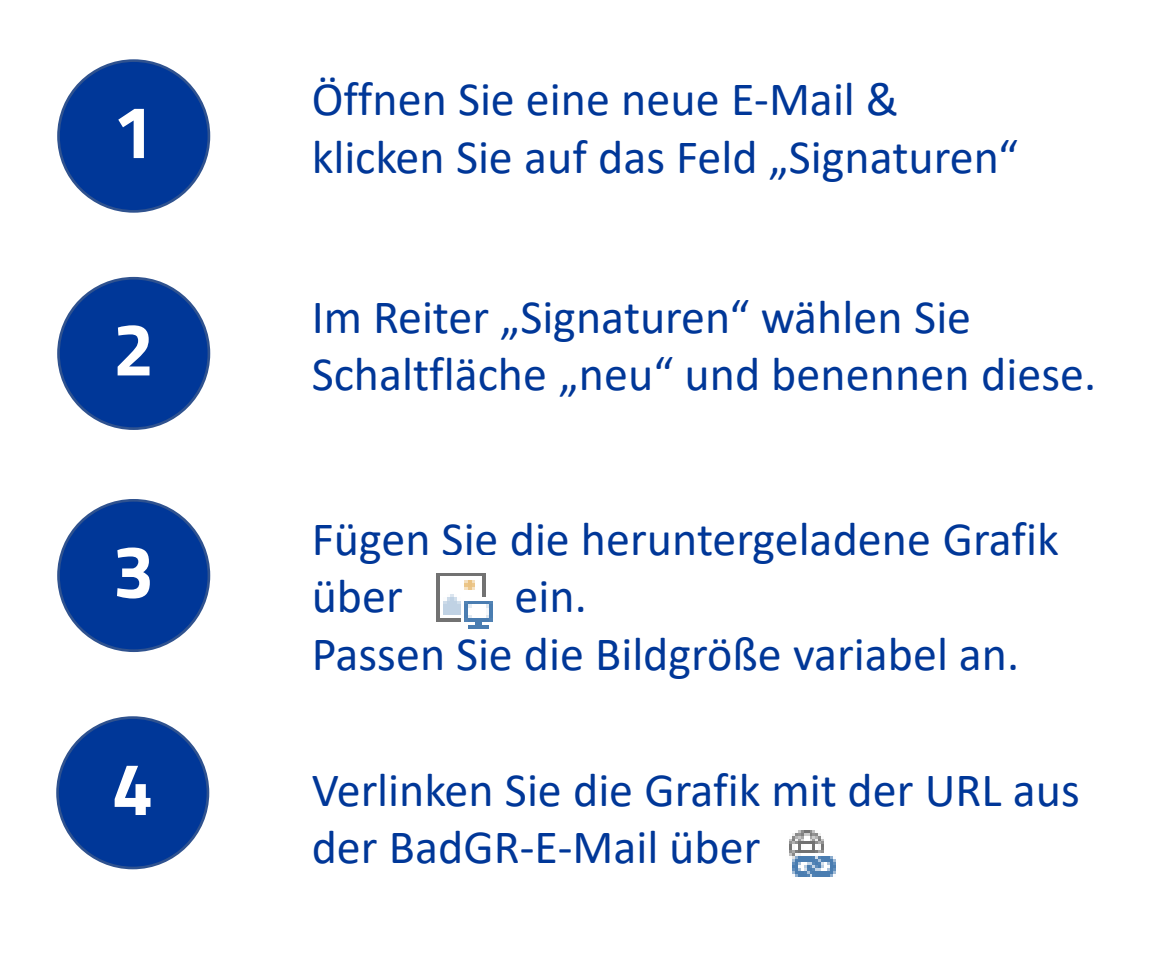

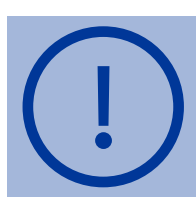

Die URL erhalten Sie in der E-Mail von BadGR, indem Sie auf die Grafik (<u>nicht</u> Download-Button) klicken. Kopieren Sie die URL aus dem Browser und hinterlegen diese.

# E-Mail Signatur

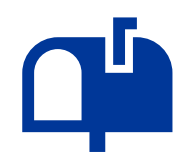

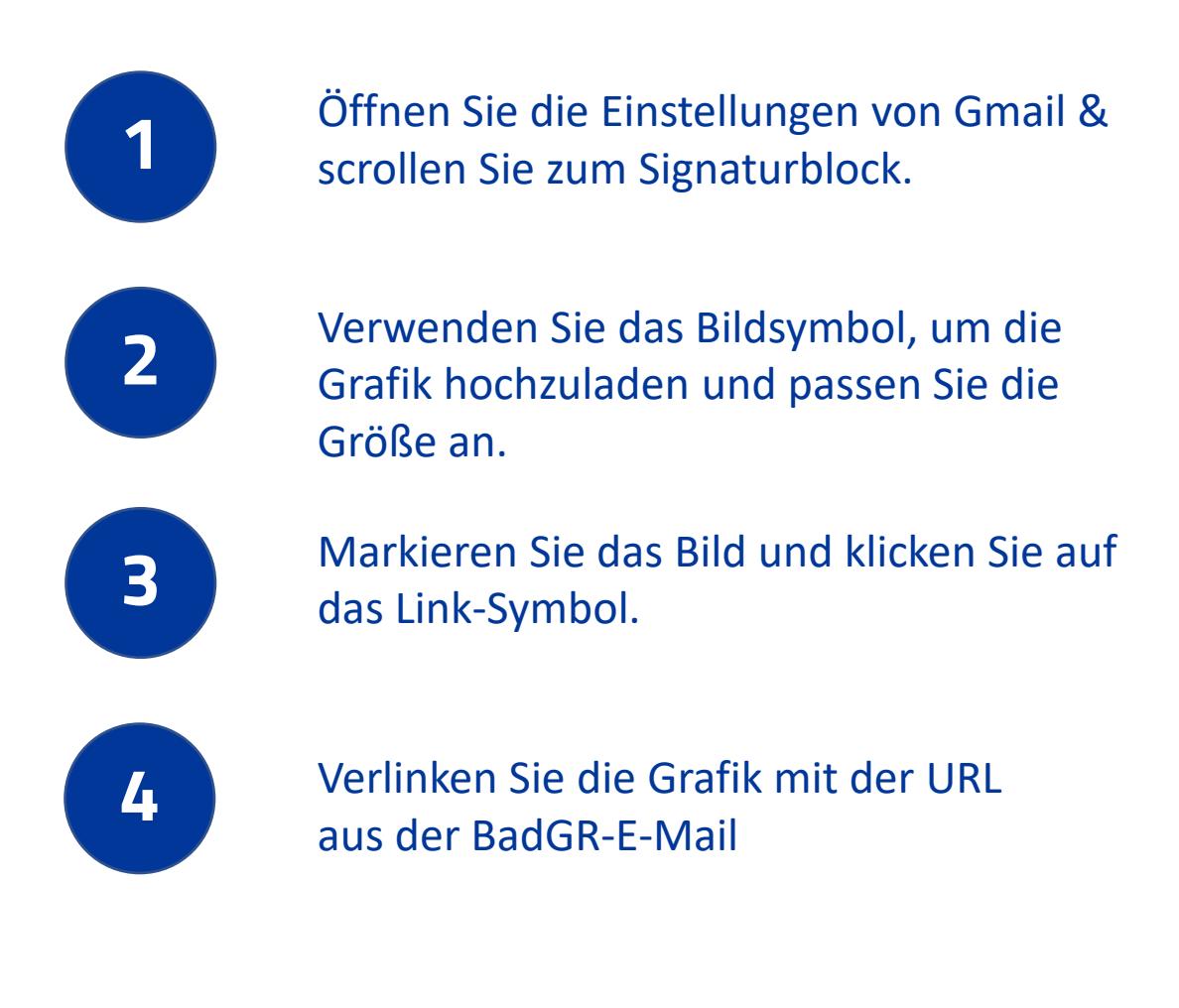

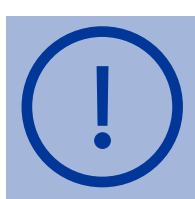

Die URL erhalten Sie in der E-Mail von BadGR, indem Sie auf die Grafik (<u>nicht</u> Download-Button) klicken. Kopieren Sie die URL aus dem Browser und hinterlegen diese.

### Facebook

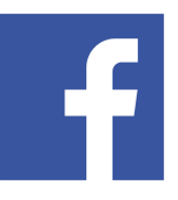

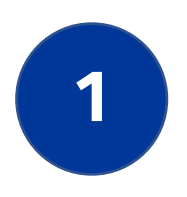

Klicken Sie in der E-Mail von BadGR auf das gewünschte Social Media Symbol

| Go To Account |    |   |  |  |  |  |
|---------------|----|---|--|--|--|--|
| Download      |    |   |  |  |  |  |
| c             |    |   |  |  |  |  |
| Ţ             | In | Ψ |  |  |  |  |

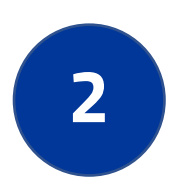

Mit dem Klick auf das Facebook-Icon öffnet sich ein Browser-Fenster. Melden Sie sich hier mit Ihrem Facebook-Konto an.

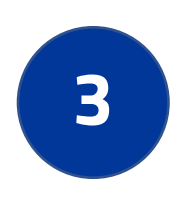

Nun können Sie Ihren Badge teilen. Entscheiden Sie selber ob im NewsFeed, Ihrer Story oder als private Nachricht.

#### LinkedIN Beitrag

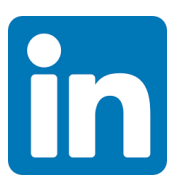

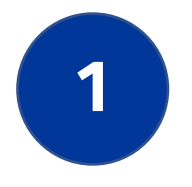

### Klicken Sie in der E-Mail von BadGR auf das gewünschte Social Media Symbol

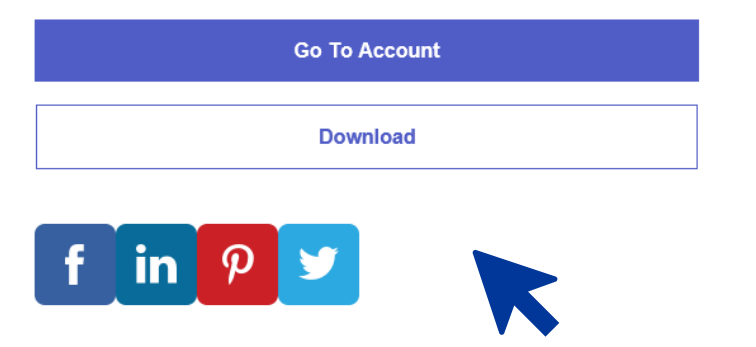

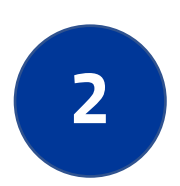

Mit dem Klick auf das LinkedIN-Icon öffnet sich ein Browser-Fenster. Melden Sie sich hier mit Ihrem LinkedIN Zugang an.

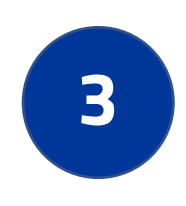

Nun können Sie Ihren Badge teilen. Entscheiden Sie selber ob als Beitrag oder als private Nachricht.

Badge-Einbindung unter Qualifikationen im LinkedIN Profil:
 → siehe nächste Seite

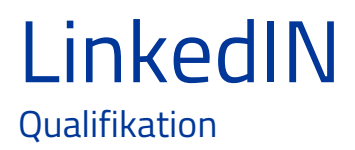

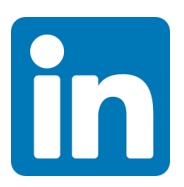

Sie können den Badge auch als Qualifikation in Ihren Profil bei LinkedIN einbinden:

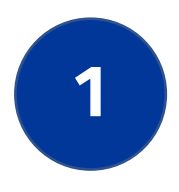

Klicken Sie in der E-Mail von BadGR auf die Grafik und kopieren Sie die URL im neuen Browserfenster.

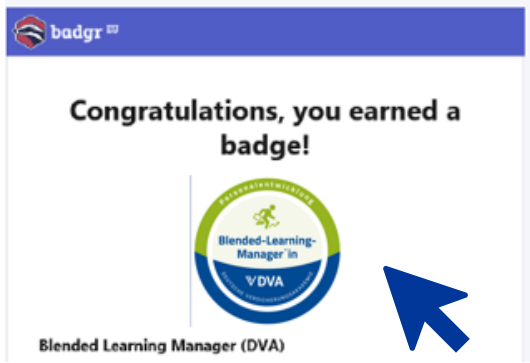

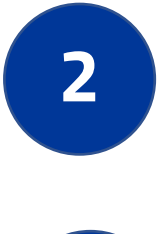

Loggen Sie sich in Ihrem LinkedIN-Profil ein und rufen Sie Ihr Profil auf.

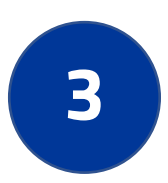

Unterhalb Ihres Namens finden Sie folgende Auswahl: Offen für Profil ergänzen Mehr Klicken Sie "Profil ergänzen" und im Reiter "Empfohlen" > "Bescheinigungen & Zertifikate hinzufügen".

| 4 |  |
|---|--|
|   |  |
|   |  |

#### Füllen Sie die Felder aus:

#### Bescheinigung oder Zertifikat hinzufügen

| Name*                                      |                        |  |  |
|--------------------------------------------|------------------------|--|--|
| Geprüfte/-r Blended Learning Manager (DVA) | Name des Badges        |  |  |
|                                            |                        |  |  |
| Ausgestellt von:*                          |                        |  |  |
| 🖭 Deutsche Versicherungsakademie (DVA)     | DVA                    |  |  |
|                                            | > suchen und auswählen |  |  |
| ✓ Kein Ablaufdatum                         |                        |  |  |
|                                            |                        |  |  |
| Am                                         |                        |  |  |
| Monat                                      | ▼ Jahr ▼               |  |  |
| Gültig bis                                 |                        |  |  |
|                                            | ▼ Jahr ▼               |  |  |
|                                            |                        |  |  |
| Zertifikats-ID                             |                        |  |  |
|                                            |                        |  |  |
|                                            |                        |  |  |
| URL des Nachweises                         |                        |  |  |
|                                            | Kopierte URL einsetzen |  |  |
|                                            |                        |  |  |

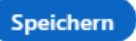

X

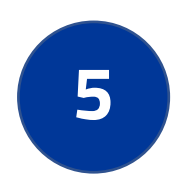

Speichern Sie die Daten und Ihr Profil wird aktualisiert.

### Ihre Webseite

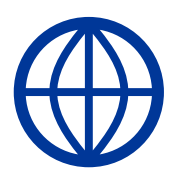

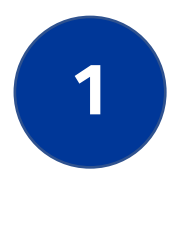

Für die Einbindung auf Ihrer Webseite benötigen Sie den BadGR Code.

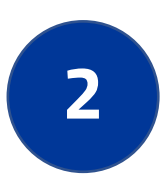

Klicken Sie in der E-Mail auf die Grafik – es öffnet sich folgende Seite:

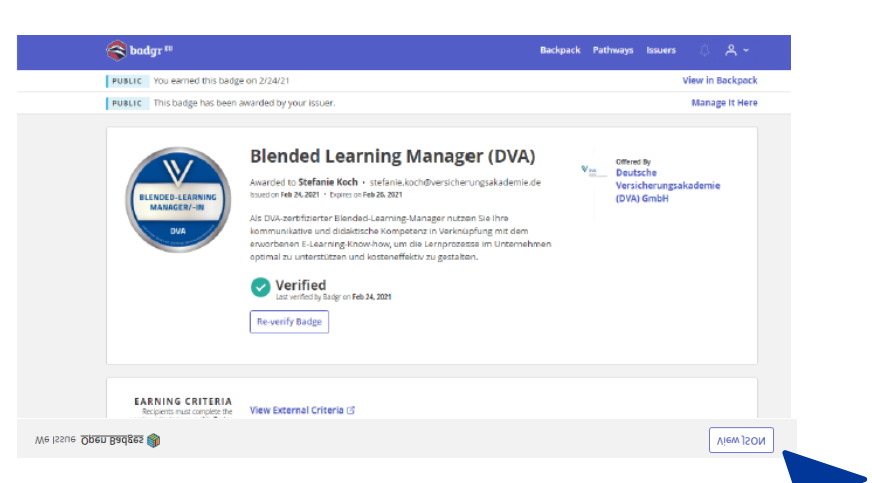

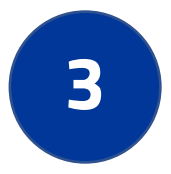

Über "View JSON" (unten rechts) erhalten Sie den Quellcode zum Badge, den Ihr Webmaster in Ihrem Webseitencode hinterlegen kann. Badge Award JSON

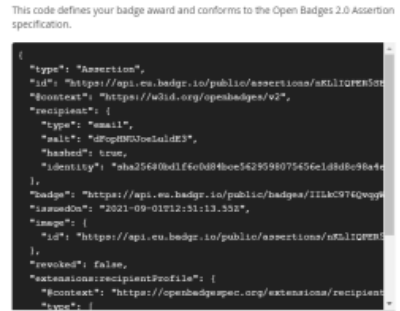

# Viel Erfolg!

Bei Fragen sind wir gerne für Sie da!

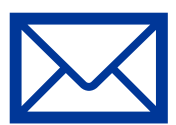

info@versicherungsakademie.de

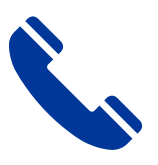

089/455547-0

Deutsche Versicherungsakademie GmbH Arabellastr. 29 81925 München